# Volusia County E-Filing Portal Simple E-Filing w/Fees (New Case Filing)

**Miscrosoft Silverlight:** In order to eFile through the Florida Courts eFiling Portal, Microsoft Silverlight must be downloaded on your web browser. Microsoft Silverlight can be downloaded for free at: <u>www.microsoft.com/getsilverlight</u>

#### Log In Screen: www.myflcourtaccess.com

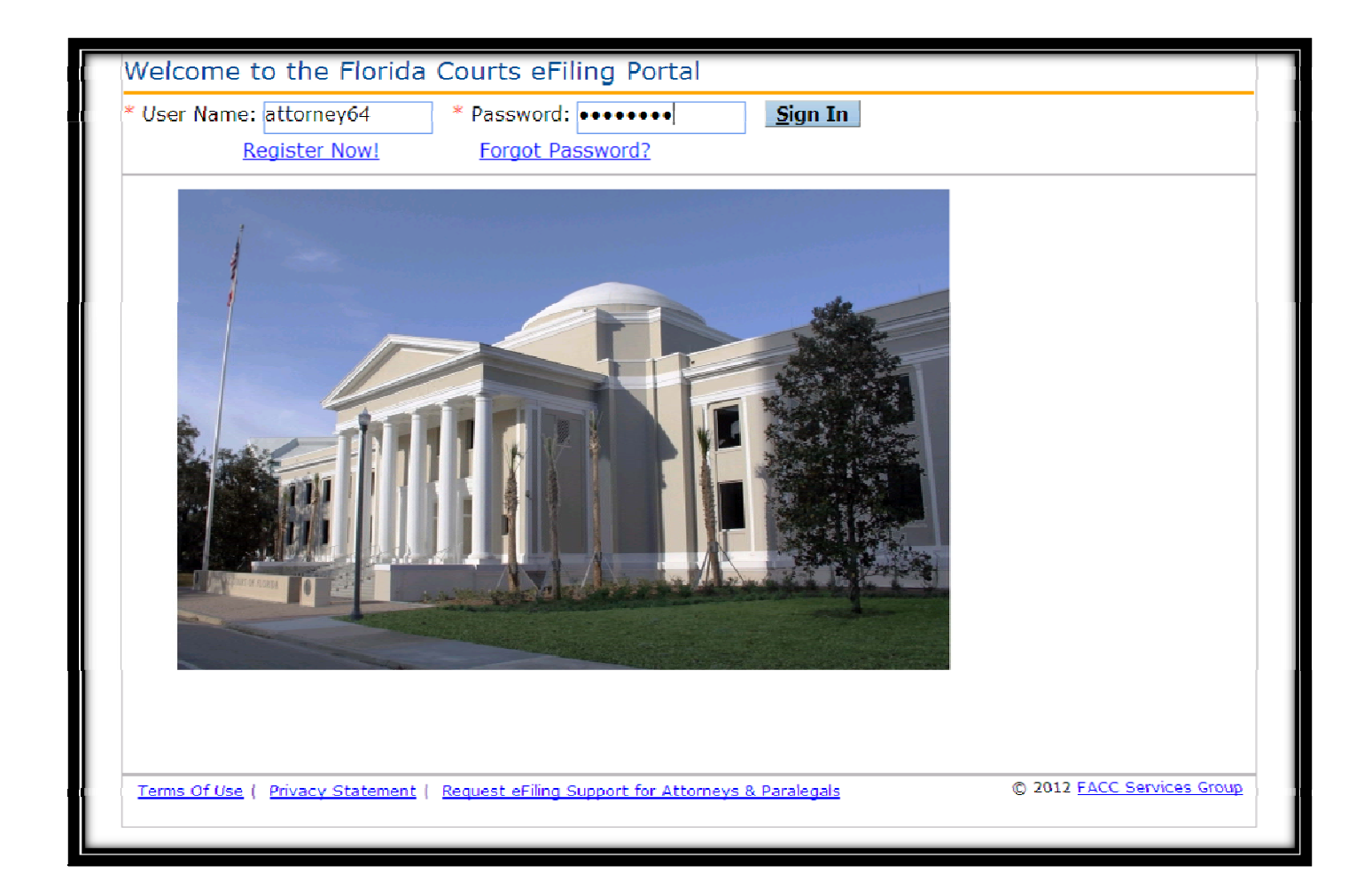

## Home Screen:

- My Trial Court Filings (Filing Status)
- Account Profile
- ➢ Email Log
- Filing Options

| Florida Courts eFiling Portal<br>www.myflcourtaccess.com                           | 😭 My Trial Court Filings 💟 Email Log 🌋 Sign Out<br>🌶 Existing Case 📫 New Case 🗟 Simple E-File<br>📑 My Appellate Court Filings |
|------------------------------------------------------------------------------------|----------------------------------------------------------------------------------------------------|
| <u> Account</u>                                                                    | Welcome - Volusia Attorney<br>Last signed in on - 02/22/2013 02:17:01 PM                                                      |
| My Trial Court Filings                                                             |                                                                                                    |
| * From (mm/dd/үүүү): 02/22/2013 🔤 * To (mm/dd/үүүү): 02/25/2013                    | E Refresh                                                                                                    |
| Filing # Case # Clerk Case # Status County Division                                | Submission Date Completion Date/Remarks                                                                                       |
| No records to display.<br>( Change page: 《 Previous I Wext 》                       | Displaying page 1 of 1, items 0 to 0 of 0.                                                                                    |
|                                                                                    |                                                                                                    |
| Terms Of Use ( Privacy Statement ( Filer Documentation ( Request eFiling Support f | or Attorneys & Paralegals<br>© 2012 <u>FACC Services Group</u>                                                                |

## **MY FILINGS:**

> A list of filings can be accessed by selecting, "My Filings" under "Filing Options".

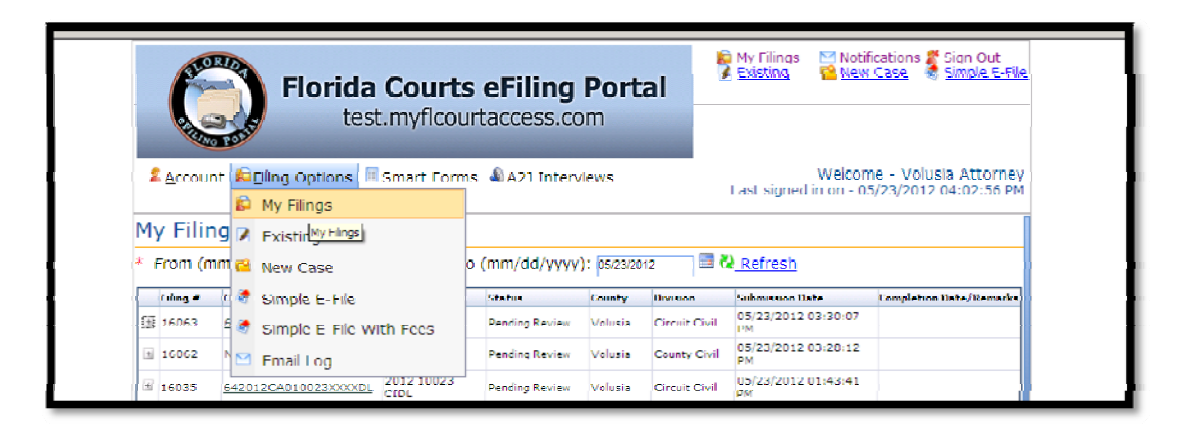

|                      | <u>Accour</u> | Florid<br>te            | a (<br>est.  | Courts<br>myflcourt<br>mart Forms | eFiling<br>access.co<br>A2J Interv | <b>Port</b><br>m<br>icws | al                    | Welcor<br>Last signed in on - 0: | ne - Volusia Attorney<br>5/23/2012 04:02:56 PM |
|----------------------|---------------|-------------------------|--------------|-----------------------------------|------------------------------------|--------------------------|-----------------------|----------------------------------|------------------------------------------------|
|                      | My Filin      | igs                     |              |                                   |                                    |                          |                       |                                  |                                                |
|                      | * From (m     | 1m/dd/yyyy): 05/16/20   | 12           | 🗌 🖥 🕷 To (                        | mm/dd/yyyy)                        | ): 05/23/20              | 12 🔰 🛅 🕻              | <u>Refresh</u>                   |                                                |
|                      | Filing #      | Case #                  | (            | lerk Case #                       | Status                             | County                   | Division              | Submission Date                  | Completion Date/Remarks                        |
|                      | 15882         | 642009DR010922XXXX      |              | 2009 10922<br>MDL                 | Filed                              | Volusia                  | Domestic<br>Relations | 05/17/2012 02:38:20<br>PM        | 05/21/2012 10:54:31<br>AM                      |
| l                    | 15880         | 642009DR010922XXXX      |              | 2009 10922<br>MDL                 | Filed                              | Volusia                  | Domestic<br>Relations | 05/17/2012 02:19:17<br>PM        | 05/21/2012 10:54:54<br>AM                      |
| ect th               | e plus s      | ign next                | DL Å         | 2009 10922<br>MDL                 | Being Reviewed                     | Volusia                  | Domestic<br>Relations | 05/17/2012 02:10:45<br>PM        |                                                |
| tha fi               |               | mbor to                 | <u>CI</u>    | 2011 31725 CICI                   | Filed                              | Volusia                  | Circuit Civil         | 05/17/2012 12:58:03<br>PM        | 05(17(201201:01:31<br>PM                       |
| the filing number to |               |                         |              | 2011 32269 CICI                   | Filed                              | Volusia                  | Circuit Civil         | 05/17/2012 12:55:05<br>PM        | 05/17/2012.01:00:43<br>PM                      |
| see                  | additio       | nal 🛛                   |              | 2010 10180<br>CIDL                | Filed                              | Volusia                  | Circuit Civil         | 05/17/2012 11:12:45<br>AM        | 05/17/2012.02:56:54<br>PM                      |
| info                 | ormatio       | on.                     |              | 2010 10180<br>CIDL                | Filed                              | Volusia                  | Circuit Civil         | 05/17/2012 10:44:38<br>AM        | 05/17/2012.02:56:25<br>PM                      |
|                      | 15823         | 642010CA010180XXXX      | DL a         | 2010 10180<br>CIDL                | Filed                              | Volusia                  | Circuit Civil         | 05/17/2012 10:40:01<br>AM        | 05/17/2012.02:43:34<br>PM                      |
|                      | 15822         | 642010CA010180XXXX      |              | 2010 10180<br>210L                | Filed                              | Volusia                  | Circuit Civil         | 05/17/2012 10:34:33<br>AM        | 05/17/2012/01:15:47<br>PM                      |
| 1                    | 15797         | NEW CASE                | 2            | 2012 12012<br>CIDL                | Filed                              | Volusia                  | Circuit Civil         | 05/1G/2012 11:13:42<br>AM        | 05/16/2012 11:12:17<br>AM                      |
|                      | #             | Status                  | Doe          | ument Group                       | Document Type                      |                          | Document 1            | teceived Time File 1             | Name                                           |
|                      | 1             | Filed                   | Com          | plaints/Petitions                 | Civil Cover Sheet                  |                          | 05/16/2012            | 11:13:42 AM Civil                | Cover Sheet-Civil.dock                         |
|                      | 2             | Fried                   | Com          | plaints/Petitions                 | Complaint                          |                          | 05/15/2012            | 11:13:42 AM Test.                | Uontract2.p01                                  |
|                      | 3             | Filed                   | Com          | plaints/Petitions                 | Request that Summo                 | ons be Issued            | 05/16/2012            | 11:13:42 AM REQU                 | JEST FOR SUMMONS.docx                          |
|                      | Change page:  | + Previous 1 2 3 Next > |              |                                   |                                    |                          |                       | Displaying page                  | 3 of 3, items 21 to 30 of 30.)                 |
|                      | Terms Of U    | Ise   Privacy Statement | ) <u>Fil</u> | er Documentatio                   | n) <u>Support?</u> )               | Problems                 | with the site?        | © 20                             | 111 FACC Services Group                        |

## **MY PROFILE:**

User details, passwords, and preferences can be edited by selecting, "My Profile" under "Account".

| Florida Courts eFiling Portal<br>www.myflcourtaccess.com                               | 😭 My Trial Court Filings 💟 Email Log 🌋 Sign Out<br>📝 Existing Case 🏾 🎦 New Case 🕷 Simple E-File<br>🗐 My Appellate Court Filings |
|----------------------------------------------------------------------------------------|----------------------------------------------------------------------------------------------------|
| Account Efiling Options                                                                | Welcome - Volusia Attorney<br>Last signed in on - 02/22/2013 02:17:01 PM                                                        |
| Sign Out My Profile ngs<br>From (mm/dd/yyyy): 02/22/2013 = To (mm/dd/yyyy): 02/25/2013 | Bartin Refresh                                                                                                    |
| Filing # Case # Clerk Case # Status County Division                                    | Submission Date Completion<br>Date/Remarks                                                                                      |
| No records to display.                                                                 |                                                                                                    |
|                                                                                        |                                                                                                    |
| Terms Of Use ( Privacy Statement ( Filer Documentation ( Request eFiling Support f     | or Attorneys & Paralegals<br>© 2012 FACC Services Group                                                                         |

## EMAIL LOG:

> A log of email verifications can be located by selecting, "Email Log".

| Provide Courts eFiling Portal         Provide Court Filing Portal         Provide Court Portal         Provide Court Portal         Provide Court Portal         Provide Court Portal         Provide Court Portal         Provide Court Portal         Provide Court Portal         Provide Court Portal         Provide Court Portal         Provide Court Portal         Provide Court Portal         Provide Court Portal         Provide Court Portal         Provide Court Portal         Provide Poratal         Provide Court P                                                                                                    |                    |                                                                                                    | <b>ida Courts eF</b><br>www.myflcourtac | <b>iling Portal</b><br>cess.com | 😰 <u>My Trial Court Filings</u> 🕅 Email Log 🌋 Sign 4<br>☑ Existing Case 🛛 🔂 New Case 🖓 Simple B<br>🗐 <u>My Appellate Court Filings</u>                                 |  |  |  |
|----------------------------------------------------------------------------------------------------|--------------------|----------------------------------------------------------------------------------------------------|-----------------------------------------|---------------------------------|----------------------------------------------------------------------------------------------------|--|--|--|
| Account       Epting Options       Welcome - Volusia Attorney         Last signed in on - 02/22/2013 02:17:01 PM         Email Log         The screen is a log of all emails sont to you by the c-filing system.         Image: Submitted:       12/06/2012         Image: Submitted:       12/06/2012         Image: Submitted:       11/21/2012         Image: Submitted:       11/21                                                                                                    | (                  | FI                                                                                                    | orida Courts eFi<br>www.myflcourtaco    | ling Portal<br>cess.com         | <ul> <li>Mv Trial Court Filings I™ Email Log 2 Sign Dut</li> <li>Risting Case</li> <li>Risk Case</li> <li>Simple E-File</li> <li>Mv Appellate Court Filings</li> </ul> |  |  |  |
| Email Log         The screen is a log of all emails sent to you by this a-hing system.         Image: Senter is a log of all emails sent to you by this a-hing system.         Image: Senter is a log of all emails sent to you by this a-hing system.         Image: Senter image: Senter imag                                                             | 24                 | <u>l</u> ccount <u>ÈE</u> iling (                                                                                                    | Options                                 |                                 | Welcome - Volusia Attorney<br>Last signed in on - 02/22/2013 02:17:01 PM                                                                                               |  |  |  |
| This series is a log of all emails sent to you by this o-tilling system.          Image: Submitted: 11/06/2012       Submitted: 11/06/2012         Image: Submitted: 11/20/2012       Processing Completed for Filing # 301333       12/06/2012 02:07:29 PM         Image: Submitted: 11/21/2012       Processing Completed for Filing # 301333       12/06/2012 02:07:29 PM         Image: Submitted: 11/21/2012       Processing Completed for Filing # 301333       12/06/2012 01:09:17 PM         Image: Submitted: 01/07/072       Processing Completed for Filing # 461326       11/21/2012 01:22:35 PM         Image: Submitted: 01/07/072       Processing Completed for Filing # 461326       11/21/2012 01:23:36 PM         Image: Submitted: 01/07/072       Processing Completed for Filing # 461326       11/21/2012 01:22:35 PM         Image: Submitted: 01/07/072       Processing Completed for Filing Received       11/21/2012 01:22:35 PM         Image: Submitted: 01/07/072       Processing Completed for Filing Received       11/21/2012 01:22:35 PM         Dear Volusia Attorney:       This email verifies the receipt of 2 documents submitted by you to Volusia Domestic Relations/Family division on 12/06/2012 01:59:17 PM         Dear Volusia Attorney:       This email verifies the receipt of this filing is: 501333. Please reference this Filing # In any correspondence.         We will notify you when processing is complete.       This is a non-monitored email. Do not reply directly to it. If you have any questions about this filing please contact the Volusia Dome                                                                                                    | Ema                | ail Log                                                                                                    |                                         |                                 |                                                                                                    |  |  |  |
| 8       irom       Subject       Submitted:         9       Submitted:       12/06/2012       Processing Completed for Filing # 301333       12/06/2012 02:07:29 FM         9       Ronad C-Rotal       Dring Received       12/06/2012 01:09:17 FM         9       Submitted:       11/21/2012       11/21/2012       11/21/2012         9       Submitted:       11/21/2012       11/21/2012       11/21/2012         9       Submitted:       11/21/2012       11/21/2012       11/21/2012         9       Submitted:       10/16/2012       11/21/2012       11/21/2012       11/21/2012         9       Submitted:       10/16/2012       11/21/2012       11/21/2012       11/21/2012         9       Submitted:       0/16/2012       11/21/2012       11/21/2012       11/21/2012         9       Submitted:       0/16/2012       11/21/2012       11/21/2012       11/21/2012       11/21/2012         9       Submitted:       0/16/2012       11/21/2012       11/21/2012       11/21/2012       11/21/2012       11/21/2012         9       Submitted:       0/16/2012       11/21/2012       11/21/2012       11/21/2012       11/21/2012       11/21/2012         9       Submitted:       11/21/2012                                                                                                    | This s             | creen is a log of all er                                                                                                    | mails sent to you by this e-filing sy   | stem.                           |                                                                                                    |  |  |  |
| Submitted: 12/06/2012         Florids E-Portal       Processing Completed for Filing # 301333       12/06/2012 02:07:39 PM         Submitted: 11/21/012       Processing Completed for Filing # 301303       12/06/2012 02:07:39 PM         Submitted: 11/21/012       Processing Completed for Filing # 301303       12/06/2012 02:07:39 PM         Submitted: 11/21/012       Processing Completed for Filing # 301303       12/06/2012 02:07:39 PM         Submitted: 11/21/012       Processing Completed for Filing # 301303       12/06/2012 02:07:39 PM         Processing Ward       Piling # 461326 moved to Pending Queue       11/21/2012 01:22:09 PM         Submitted: 06/10/2012       Processing Ward       Piling # 461326 moved to Pending Queue       11/21/2012 01:22:09 PM         Submitted: 06/10/2012       Processing Ward       Piling # 461326 moved to Pending Queue       11/21/2012 01:22:09 PM         Submitted: 12/06/2012 01:59:17 PM       Processing Ward       Processing Ward       Piling # 200/2012 01:59:17 PM         Dear Volusia Attorney:       This email verifies the receipt of 2 documents submitted by you to Volusia Domestic Relations/Family division on 12/06/2012 01:59:16 PM.       Case Number: NEW CASE         The F-Portal reterence number of this filing is: 501333. Please reterence this Filing # In any correspondence.       We will notify you when processing is complete.         This is a non-monitored email. Do not reply directly to it. If you have any questions abo                                                                                                    |                    | Ø I rom                                                                                                    | Subject                                 | Submitt                         | ted                                                                                                    |  |  |  |
| Product - Protect       Processing Completed for hilling = 30333       12/06/2012 01/07/2012 01/07/2014         Image: Statement of the Statement of the | -                  | Submitted: 12/06/2                                                                                                    | 012                                     |                                 | <b>_</b>                                                                                                    |  |  |  |
| Image Received       Image Received         Image Received       Image Received         Image Received       Image Rece                                                                                                    |                    | Fiorida E-Portal                                                                                                    | Processing Complete                     | ed for Filing # 501333 12/06/2  | 012 02:07:29 PM                                                                                                    |  |  |  |
| Shannan Ward       Hilling # 461326 - Filled for: Indical Review       11/21/2012 0112/2015 FEM         Shannan Ward       Filling # 461326 invoved to Pending Queue       11/21/2012 0112/2015 FEM         Bindida E Linnal       Hilling # 461326 invoved to Pending Queue       11/21/2012 0112/2019 FEM         Submitted: 06/16/2012       Submitted: 06/16/2012       Invoved to Pending Queue       11/21/2012 0112/2019 FEM         From: Florida E-Portal       Subject: Filling Received       Date: 12/06/2012 01:59:17 PM       Invoved to Volusia Attorney:         This email verifies the receipt of 2 documents submitted by you to Volusia Domestic Relations/Family division on 12/06/2012 01:59:16 PM.       Case Number: NFW CASE         The F-Portal reference number of this filing is: 501333. Please reference this Filing # In any correspondence.         We will notify you when processing is complete.         This is a non-monitored email. Do not reply directly to it. If you have any questions about this filing please contact the Volusia Domestic Relations/Family division.         Thank you,         Horida Courts chiling Portal Staff                                                                                                    |                    | Submitted: 11/21/2                                                                                                    | 012                                     | 12/06/2                         | 012 01:23:17 PM                                                                                                    |  |  |  |
| Shamon Ward       Filing # 461326 moved to Pending Queue       11/21/2012 01:28:56 PM         Horida E Fontal       Filing Breedwed       11/21/2012 01:22:89 PM         Subject:       Filing Received       11/21/2012 01:22:89 PM         Dear Volusia Attorney:       This email verifies the receipt of 2 documents submitted by you to Volusia Domestic Relations/Family division on 12/06/2012 01:59:16 PM.       Case Number: NFW CASE         The F-Portal reference number of this filing is: 501333. Please reference this Filing # In any correspondence.       We will notify you when processing is complete.         This is a non-monitored email. Do not reply directly to it. If you have any questions about this filing please contact the Volusia Domestic Relations/Family division.       Thank you, Florida Courts cFiling Portal Staff                                                                                                    |                    | Shannon Ward                                                                                                    | Filing # 461326 - Fil                   | ed for Judicial Review 11/21/2  | 012 01:29:15 PM                                                                                                    |  |  |  |
| Horida E Fortal       Hing Received         submitted: 08/18/2012       11/21/2012/01/2/01/2/01/2/01/2/01/2/01/                                                                                                    |                    | Shannon Ward                                                                                                    | Filing # 461326 mov                     | red to Pending Queue 11/21/2    | 012 01:28:56 PM                                                                                                    |  |  |  |
| submitted: 06/16/2012         From: Florida E-Portal         Subject: Filing Received         Date: 12/06/2012 01:59:17 PM         Dear Volusia Attorney:         This email verifies the receipt of 2 documents submitted by you to Volusia Domestic Relations/Family division on 12/06/2012 01:59:16 PM.         Case: Number: NEW CASE         The F-Portal reference number of this filing is: 501333. Please reference this Filing # in any correspondence.         We will notify you when processing is complete.         This is a non-monitored email. Do not reply directly to it. If you have any questions about this filing please contact the Volusia Domestic Relations/Family division.         Thank you, Florida Courts eFiling Portal Staff         Tenus:01(the: { Placey:Statement { Elle:Documentation { Request eFiling:Support for Attorneys & Paralegals                                                                                                    |                    | Elorida E Portal                                                                                                    | Filing Received                         | 11/21/2                         | 012 01:27:39 PM                                                                                                    |  |  |  |
| From: Florida E-Portal         Subject: Filing Received         Date: 12/06/2012 01:59:17 PM         Dear Volusia Attorney:         This email verifies the receipt of 2 documents submitted by you to Volusia Domestic Relations/Family division on 12/06/2012 01:59:16 PM.         Case: Number: NEW CASE         The F-Portal reference number of this filing is: 501333. Please reference this Filing # in any correspondence.         We will notify you when processing is complete.         This is a non-monitored email. Do not reply directly to it. If you have any questions about this filing please contact the Volusia Domestic Relations/Family division.         Thank you, Florida Courts eFiling Portal Staff         Tenus:Of Use { Privacy:Statement { Elle: Documentation { Request eFiling: Support for Attorneys & Paralegals                                                                                                    | -                  | Submitted: 08/18/2                                                                                                    | 012                                     |                                 |                                                                                                    |  |  |  |
| Init end vertices the receipt of 2 documents submitted by you to volusia bomestic iterations/Family division         Case Number: NEW CASE         The F-Portal reference number of this filing is: 501333. Please reference this Filing # In any correspondence.         We will notify you when processing is complete.         This is a non-monitored email. Do not reply directly to it. If you have any questions about this filing please contact the Volusia Domestic Relations/Family division.         Thunk you,         Florida Courts eFiling Portal Staff         Tenus Of Use { Privacy Statement { Eller Documentation } Request eFiling Support for Attorneys & Paralegals                                                                                                    | Sub<br>Dat<br>Dea  | ject: Filing Recei<br>e: 12/06/2012 01<br>r Volusia Attorne                                                                                                    | ved<br>:59:17 PM<br>y:                  | braittad by you to Volu         | ria Demostic Polations (Samily division                                                                                                    |  |  |  |
| The E-Portal reference number of this filing is: 501333. Please reference this Filing # In any correspondence.         We will notify you when processing is complete.         This is a non-monitored email. Do not reply directly to it. If you have any questions about this filing please contact the Volusia Domestic Relations/Family division.         Thank you, Florida Courts eFiling Portal Staff         Tenus Of the E-Portal Staff                                                                                                    | Ca                 | on 12/06/2012 01:59:16 PM.<br>Case Number: NEW CASE                                                                                                    |                                         |                                 |                                                                                                    |  |  |  |
| We will notify you when processing is complete.<br>This is a non-monitored email. Do not reply directly to it. If you have any questions about this filing please<br>contact the Volusia Domestic Relations/Family division.<br>Thank you,<br>Horida Courts eFiling Portal Staff<br><u>Terms Of the Environ Statement (File Documentation</u>   <u>Request eFiling Support for Attorneys &amp; Paralegals</u>                                                                                                    | The                | The F-Portal reference number of this filing is: 501333. Please reference this Filing # in any correspondence.                                                                                                    |                                         |                                 |                                                                                                    |  |  |  |
| Thank you,<br>Florida Courts eFiling Portal Staff<br>Terms Of Use   Privacy Statement   File Documentation   Request eFiling Support for Attorneys & Paralegals                                                                                                    | We<br>This<br>cont | We will notify you when processing is complete.<br>This is a non-monitored email. Do not reply directly to it. If you have any questions about this filing please<br>contact the Volusia Domestic Relations/Family division. |                                         |                                 |                                                                                                    |  |  |  |
| Terms Of Use   Privacy Statement   File Documentation   Request eFiling Support for Attorneys & Paralegals                                                                                                    | Thar<br>Flori      | nk you,<br>ida Courts eFiling                                                                                                    | Portal Staff                            |                                 |                                                                                                    |  |  |  |
|                                                                                                    | Terr               | ns Of Use   Privacy 5                                                                                                    | Statement ( Eiler Documentation )       | Request eFiling Support for     | Attorneys & Paralegals                                                                                                    |  |  |  |

### **FILING OPTIONS:**

For Volusia County always select: Simple E-File with Fees

| Florida Courts e<br>www.myflcourt                                                                       | Florida Courts eFiling Portal<br>www.myflcourtaccess.com |                                   |                                                |  |  |
|----------------------------------------------------------------------------------------------------|----------------------------------------------------------|-----------------------------------|------------------------------------------------|--|--|
| <u>Account</u> <u>Elling Options</u> <u>My Trial Court Filings</u> <u>My Trial</u> <u>Fristing Case</u> |                                                          | Welcon<br>Last signed in on - 0   | ne - Volusia Attorney<br>2/22/2013 02:17:01 PM |  |  |
| From (mm 🖻 New Case                                                                                     | mm/dd/yyyy): 02/25/2013                                  | 🗐 🕅 🕻 <u>Refresh</u>              |                                                |  |  |
| Filing # Ca                                                                                             | County Division                                          | Submission Date                   | Completion<br>Date/Remarks                     |  |  |
| Change page: Email Log                                                                                  | Fle With Fees                                            | Displaying p                      | age 1 of 1, items 0 to 0 of 0.                 |  |  |
| Terms Of Use   Privacy Statement   Filer Documentati                                                    | on   Request eFiling Support f                           | for Attorneys & Paralegals<br>© 2 | 012 FACC Services Group                        |  |  |

## Simple E-File with Payment

| Florid                                                                     | a Courts eFiling F<br>ww.myflcourtaccess.com                                                                                                    | <b>Portal</b>                                                                                                    | <mark>È My Trial Court Filings</mark> №<br>Existing Case 🏫 N<br>My Appellate Court Filin                                                                 | ] <u>Email Log 🌋 Sign Out</u><br>ew Case 🗟 Simple E-File<br>In <u>as</u> |
|----------------------------------------------------------------------------|----------------------------------------------------------------------------------------------------|----------------------------------------------------------------------------------------------------|----------------------------------------------------------------------------------------------------|--------------------------------------------------------------------------|
| 🖞 🙎 🛓 Account 😰 Filing Options                                             |                                                                                                    |                                                                                                    | Welcome<br>Last signed in on - 02,                                                                                                    | e - Volusia Attorney<br>/22/2013 02:17:01 PM                             |
| Simple E-File With Pa                                                      | yment                                                                                                    |                                                                                                    |                                                                                                    |                                                                          |
| Court Type: Trial<br>Case #:                                               | County:<br>Case Type:                                                                                                    |                                                                                                    | Division:<br>Total Fee:                                                                                                    |                                                                          |
| All required fields on this screen ar<br>use your browser's arrow keys (up | e marked with an asterisk (*). When<br>per left screen corner). For more infor                                                                                                    | you have comp<br>mation, click th                                                                                 | leted this screen, click NEXT<br>le Help link.                                                                                                    | to continue. <u>Do not</u>                                               |
| * Type Of Court                                                            | * County                                                                                                    | *                                                                                                    | Division                                                                                                    |                                                                          |
| Irial                                                                      | ✓ Select                                                                                                    | <u> </u>                                                                                                    | elect                                                                                                    | <u> </u>                                                                 |
| New Case                                                                   |                                                                                                    |                                                                                                    |                                                                                                    |                                                                          |
| Case Type:                                                                 |                                                                                                    |                                                                                                    | v                                                                                                    |                                                                          |
| Sub Type:                                                                  |                                                                                                    |                                                                                                    | Y                                                                                                    |                                                                          |
| Please enter value<br>Seq<br>You can enter 2 Characte<br>Br:               | s below and click search to locate yo<br>Case year must be a valid 4 ¢<br>uence ≠ must be 6 Digits or less.No 1<br>r Court Type or select from the list.<br>Party Identifier is optional and if p<br>anch Location Identifier is optional an | ur case. All requ<br>digit Year (Exan<br>leading Zeros n<br>Only allowed co<br>rovided must b<br>ed if provided m | ired fields are marked with an asten<br>nple 2012),<br>eeded (Example 412).<br>urt types will appear after se<br>e 4 characters.<br>ust be 2 characters. | risk (*).<br>Hecting division.                                           |
| * Year * Seque                                                             | ence # * Court Type                                                                                                    |                                                                                                    |                                                                                                    |                                                                          |
|                                                                            |                                                                                                    |                                                                                                    |                                                                                                    |                                                                          |
| Court Type Selectio                                                        | n                                                                                                    |                                                                                                    |                                                                                                    |                                                                          |
|                                                                            |                                                                                                    |                                                                                                    |                                                                                                    |                                                                          |
| Party Identifier B                                                         | ranch Location                                                                                                    |                                                                                                    |                                                                                                    |                                                                          |
| Case Type:<br>Case Title:<br>Case Status:                                  |                                                                                                    |                                                                                                    |                                                                                                    |                                                                          |

## New Case Filing:

Type of Court:

Trial

- > County:
- > Division:

Volusia Select from Drop Down (*Circuit Civil, County Civil, Domestic Relations, Juvenile Dependency, Mental Health and Probate*) Same as Division

Sub Type:

> Case Type:

Select from available options from division selected.

|                                                                                                    | Volusia County<br>Clerk of Courts<br>eFiling Portal                                                                                                    | My Appellate Court                                                 | nas 🗠 Email Loa 🌋 Sian Out<br><mark>19 New Case</mark> 🕏 Simple E-File<br>11 Filmos |  |
|----------------------------------------------------------------------------------------------------|----------------------------------------------------------------------------------------------------|--------------------------------------------------------------------|-------------------------------------------------------------------------------------|--|
| ▲Account<br>▲ <u>A</u> ccount<br>▲ <u>F</u> iling Option                                                                                                    | ons                                                                                                    | Web<br>Last signed in on                                           | come - Volusia Attorney<br>- 02/22/2013 02:17:01 PM                                 |  |
| Simple E-File With                                                                                                    | Payment                                                                                                    |                                                                    |                                                                                     |  |
| Court Type: Trial                                                                                                    | County: Volusia                                                                                                    | Division: Ci                                                       | rcuit Civil                                                                         |  |
| Case #: NEW CASE                                                                                                    | Case Type:                                                                                                    | Total Fee:                                                         |                                                                                     |  |
| All required helds on this scree<br>use your browser's arrow keys                                                                                                    | n are marked with an asterisk (*). When yo<br>(upper left screen corner). For more inform                                                                                                    | ou have completed this screen, click thation, click the Help link. | IEXT to continue. <u>Do not</u>                                                     |  |
| * Type Of Court                                                                                                    | ~ County                                                                                                    | Division                                                           |                                                                                     |  |
| Inai                                                                                                    | Volusia                                                                                                    |                                                                    |                                                                                     |  |
| New Case                                                                                                    |                                                                                                    |                                                                    |                                                                                     |  |
| Case Type: Circu                                                                                                    | it Civil                                                                                                    |                                                                    | •                                                                                   |  |
| Sub Type:                                                                                                    |                                                                                                    |                                                                    | •                                                                                   |  |
| Verse A Cir<br>Antil<br>Auto<br>You can enter 2 Busir<br>Busir<br>* Year<br>Com<br>Com<br>Court Type<br>Cond<br>Cons<br>Cons<br>Cons<br>Cons<br>Cons<br>Cons<br>Cons<br>Cons | A Circuit Civil<br>Antiinus/Trade Regulations<br>Auto Negligence<br>Business Covernance<br>Business Malpractice<br>Business Transactions<br>Commercial RP & toreclosure < \$20K<br>Commercial RP & foreclosure > \$250K<br>Commercial RP&Foreclosure > \$250K<br>Commercial RP&Foreclosure > \$250K<br>Commercial RP&Foreclosure > \$250K<br>Contraction Defect<br>Constructional Challenge Propd Amend<br>Constructional Challenge-Stat./Ord.<br>Construction Defect<br>Contract and Indebtedness<br>Corporate Trust<br>Discrimination, Employment or Other<br>Hminestend RP & Foreclosure < \$50K<br>Homestend RP & Foreclosure < \$50K<br>Homestend RP & Foreclosure > \$250K<br>Homestend RP & Foreclosure > \$250K |                                                                    |                                                                                     |  |

## **Additional Fee Options:**

| Additional Fee Options         Lis Pendens (# of Pages)         Total # Defendants (required on New Cases<br>Only)         # of Summons To Issue         If you are filing a document that contains confidential information, you must attach Notice of Confidential Information Within Court Filing as per Rule 2.420.Click Here to download Notice of Confidential Information Within Court Filing Form<br>You can download adobe reader from here.         If you will be requesting a Fee Waiver, please submit the completed Fee Waiver Form on the Review and Submit Screen, not as an added Document on this screen.         Add Document         # Document Group Document Type | Case Type:<br>Case Title:<br>Case Status:                                                                                                    |  |  |  |  |
|----------------------------------------------------------------------------------------------------|----------------------------------------------------------------------------------------------------|--|--|--|--|
| Lis Pendens (# of Pages)                                                                                                    | Additional Fee Options                                                                                                    |  |  |  |  |
| Total # Defendants (required on New Cases<br>Only)         # of Summons To Issue         If you are filing a document that contains confidential information, you must attach Notice of Confidential Information Within Court Filing as per Rule 2.420. <u>Click Here to download Notice of Confidential Information Within Court Filing Form</u><br>You can download adobe reader from here.         If you will be requesting a Fee Waiver, please submit the completed Fee Waiver Form on the Review and Submit Screen, not as an added Document on this screen.         Add Document         # Document Group Document Type                                                         | Lis Pendens (# of Pages)                                                                                                    |  |  |  |  |
| If you are filing a document that contains confidential information, you must attach Notice of Confidential Information Within Court Filing<br>as per Rule 2.420. <u>Click Here to download Notice of Confidential Information Within Court Filing Form</u><br>You can download adobe reader from here.<br>If you will be requesting a Fee Waiver, please submit the completed Fee Waiver Form on the Review and Submit Screen, not as an added<br>Document on this screen.<br>Add Document<br># Document Group Document Type Filing Fee                                                                                                    | Total # Defendants (required on New Cases<br>Only)<br># of Summons To Issue                                                                                                    |  |  |  |  |
| No Documents                                                                                                    | If you are filing a document that contains confidential information, you must attach Notice of Confidential Information Within Court Filing<br>as per Rule 2.420. <u>Click Here to download Notice of Confidential Information Within Court Filing Form</u><br>You can download adobe reader from here.<br>If you will be requesting a Fee Waiver, please submit the completed Fee Waiver Form on the Review and Submit Screen, not as an added<br>Document on this screen.<br>Add Document<br><b>#</b> Document Group Document Type Filing Fee |  |  |  |  |

- ➤ Lis Pendens (# of Pages) This is required only when filing a lis pendens.
- Total # of Defendants To be used when filing an initial complaint.
- # of Summons to Issue The total number of summons to be issued by the Clerk's Office.

## Attach a Document:

Select "Add Document".

| Case Type:<br>Case Title:                                                                                                    |                                                                                                    |
|----------------------------------------------------------------------------------------------------|----------------------------------------------------------------------------------------------------|
| Case Inte.                                                                                                    |                                                                                                    |
| Case Status:                                                                                                    |                                                                                                    |
| Additional Fee Options                                                                                                    |                                                                                                    |
| Lis Pendens (# of Pages)                                                                                                    |                                                                                                    |
| Total # Defendants (required on New Cases<br>Only)                                                                                                    |                                                                                                    |
| # of Summons To Issue                                                                                                    |                                                                                                    |
| If you are filing a document that contains confidential information<br>as per Rule 2.420. <u>Click Here to download Notice of Confidential In</u><br><u>You can download adobe reader from here.</u> | n, you must attach Notice of Confidential Information Within Court Filing<br>Information Within Court Filing Form |
| If you will be requesting a Fee Waiver, please submit the complete<br>Document on this screen.                                                                                                    | ted Fee Waiver Form on the Review and Submit Screen, not as an added                                              |
| ADD DOCUN                                                                                                    | IENT                                                                                                    |
| u # Document Group                                                                                                    | Document Type Filing Fee                                                                                          |
| No Documents                                                                                                    |                                                                                                    |
| · · · · · · · · · · · · · · · · · · ·                                                                                                    |                                                                                                    |
|                                                                                                    |                                                                                                    |
|                                                                                                    |                                                                                                    |

## **Document Group:**

Select a "**Document Group**" from the options available.

| Do                         | cument #: New Document                                                                                                    | Filing Fee:\$0.00               |   |
|----------------------------|----------------------------------------------------------------------------------------------------|---------------------------------|---|
| * Docume                   | nt Group: Select                                                                                                    |                                 | - |
| * Docum<br>*<br>* Select I | hent Type: Select<br># Pages: Affidavits/Applications/Cerl<br>Amended Documents<br>Answers/Consents/Waiver<br>Appeals<br>Complaints/Petitions<br>Letters/Memoranda/Reque<br>Miscellancous<br>Motions/Stipulations/Agree<br>Notices/Reports<br>Orders/Final Judgments<br>Service | cificates<br>s<br>sts<br>ements |   |

#### **Document Type:**

- Select a "**Document Type**" from the options available for selected group.
- Initial case filings will typically begin with a Civil Cover Sheet and a Complaint or Petition. Additional documents from other document groups may also be filed with the initiating documents.

|   | Case Type:                                                                                    |                                                                                                    |                   |      |  |
|---|-----------------------------------------------------------------------------------------------|----------------------------------------------------------------------------------------------------|-------------------|------|--|
| - | Document #:<br>* Document Group:<br>* Document Type:<br>* # Pages:<br>* Select Document:<br>N | New Document<br>Complaints/Petitions<br>Select<br>Select<br>Affidavit<br>Bond<br>Civil Cover Sheet<br>Complaint<br>Complaint to Foreclose<br>Motion to Appt. Process Server<br>Notice of Action | Filing Fee:\$0.00 | l ig |  |
|   |                                                                                               | Petition<br>Request that Summons be Issued<br>Worksheet                                                                                                    |                   | ]    |  |

#### **Attaching Document Files:**

- Select "**Browse**" to a select a document to attach.
- Select "Save".

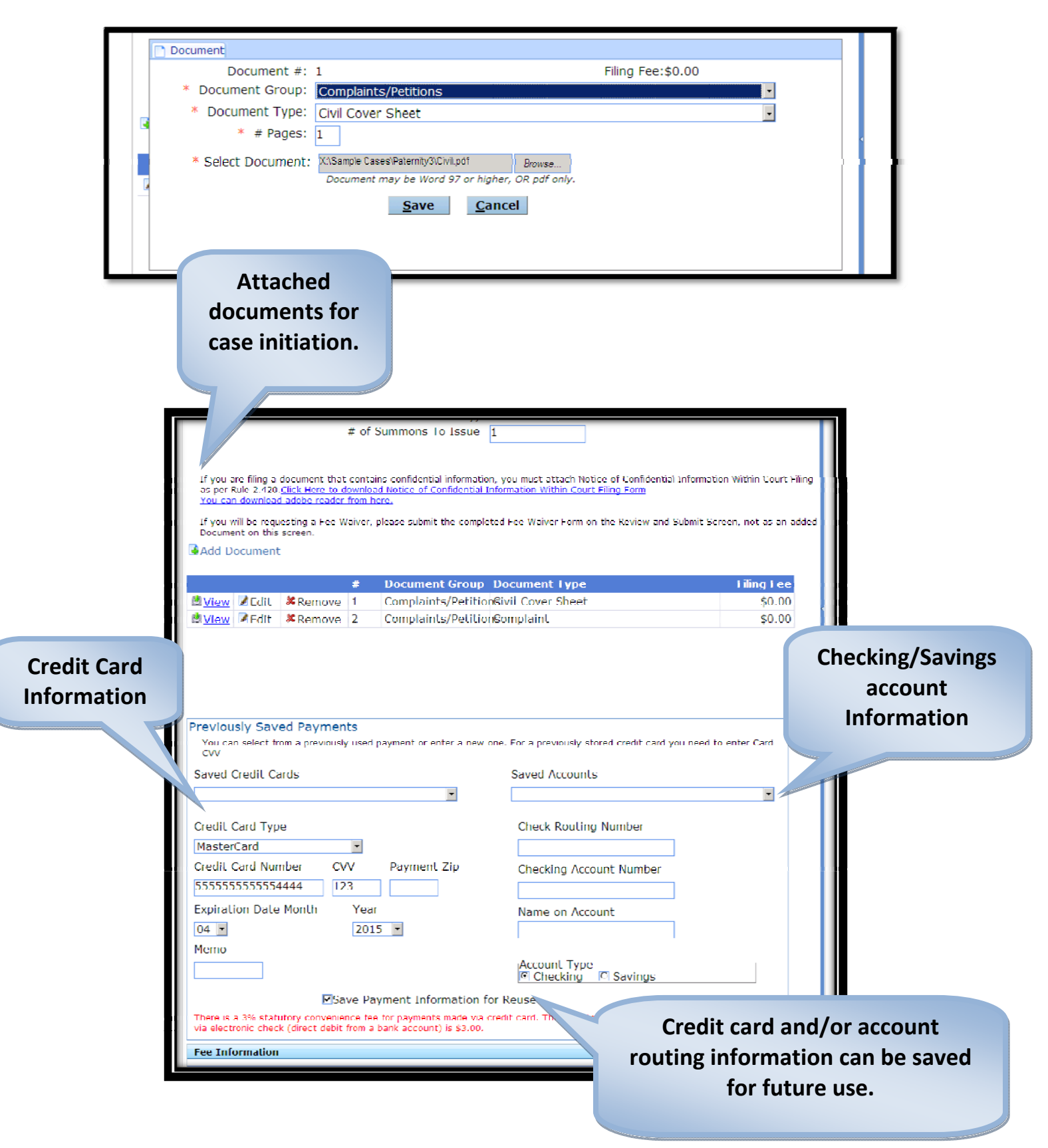

#### Submit:

- Verify the application of fees based on the document filings.
- > If all of the information is accurate, click on "Submit".

| Saved Credit Cards Saved                                                                                                    | Accounts                                        |
|----------------------------------------------------------------------------------------------------|-------------------------------------------------|
| Card 55***4444 Expiring 11/2018                                                                                                    |                                                 |
| Credit Card Type Chec                                                                                                    | k Routing Number                                |
| Y I                                                                                                    |                                                 |
| Credit Card Number CVV Payment Zip Choo                                                                                                    | cking Account Number                            |
| 123                                                                                                    |                                                 |
| Expiration Date Month Year Nam                                                                                                    | e on Account                                    |
| ¥ ¥                                                                                                    |                                                 |
| Acco<br>@ C                                                                                                    | hecking 🖉 Savings                               |
| Save Payment Information for Reuse                                                                                                    |                                                 |
| There is a 3% statutory convenience fee for payments made via credit card.                                                                    | The statutory convenience fee for payments made |
| Via electronic check (direct debit from a bank account) is \$3.00.                                                                            |                                                 |
| Fee Information                                                                                                    | ~                                               |
| # Description                                                                                                    | Amount                                          |
| 1 Filing fee                                                                                                    | \$400.00                                        |
| 2 Additional Fee                                                                                                    | \$20.00                                         |
| Complaints/Petitions Covir Cover Sneet                                                                                                    | \$0.00                                          |
| 4 Complaints/rections rection                                                                                                    | Total Filing Fees: \$420.00                     |
| Statuto                                                                                                    | ry Convenience Fee: \$12.60                     |
|                                                                                                    | Total: \$432.60                                 |
| There is a 3% statutory convenience fee for payments made via credit card, via electronic check (direct debit from a bank account) is \$3.00. | The statutory convenience fee for payments made |
| Request Fee Waiver? Waiver Reason                                                                                                    |                                                 |
| Attach completed Fee Waiver form:                                                                                                    |                                                 |
| Click Here to download Fee Waiver Form                                                                                                    |                                                 |
| If a fee waiver is not requested , please provide credit card or Checking,                                                                    | Account Information.                            |
|                                                                                                    |                                                 |
| Emergency Filing                                                                                                    |                                                 |
| Review Information above and select Submit Submit                                                                                             |                                                 |
| Terms Of Use   Privacy Statement   Filer Documentation   Request eFiling S                                                                    | Application of fees based on                    |
|                                                                                                    | the document filings                            |

- Fee Waiver: Please note the Request for Fee Waiver box. The appropriate affidavit must be attached for clerk review and approval if selecting this option.
- Emergency Filing Flag: Only for use to identify filings that are true emergencies. For Example: Matters of extreme urgency, matters of life and death, and/or instances of irreparable harm.

## Filing Confirmation:

Upon submission, you will receive a message in the portal noting the new case has been received by our office.

|     |                                                                                                    |                        | Volus<br>Clerk<br>eFilin            | ia County<br>of Courts<br>g Portal                                                             |                                                             |                                                                         | 😭 My Trial Court Filings<br>📝 Existing Case 🍯<br>📑 My Appellate Court f | s 🗹 <u>Email Log</u> 🌋 <u>Sign Out</u><br>New Case 🐼 Simple E-File<br>illings |
|-----|----------------------------------------------------------------------------------------------------|------------------------|-------------------------------------|------------------------------------------------------------------------------------------------|-------------------------------------------------------------|-------------------------------------------------------------------------|-------------------------------------------------------------------------|-------------------------------------------------------------------------------|
| 2   | Account                                                                                                    | t 😰 Eiling Opi         | tions 🔳 Smart                       | Forms 🔌A2J                                                                                     | Interviev                                                   | vs                                                                      | Welcon<br>Last signed in on - (                                         | me - Volusia Attorney<br>02/25/2013 01:58:21 PM                               |
| Fil | ing Re                                                                                                    | ceived Co              | nfirmation                          |                                                                                                |                                                             |                                                                         |                                                                         |                                                                               |
| T   | mporta<br>cent Fili                                                                                                    | nt: Tf you sho<br>ings | Unifori<br>Clerk<br>puld contact tl | m Case <b># you</b><br>Case <b># you</b> h<br>Reference <b>#</b><br>ne court abou<br>help us l | have pro<br>lave pro<br>for this f<br>t any do<br>locate th | ovided is N<br>vided is NE<br>iling is 259<br>cument in f<br>is filing. | EW CASE<br>W CASE<br>15<br>this filing, please pr                       | ovide this Filing # tou                                                       |
|     |                                                                                                    |                        |                                     |                                                                                                |                                                             |                                                                         |                                                                         | Refresh                                                                       |
|     | Filing #                                                                                                    | Case #                 | Clerk Case #                        | Status                                                                                         | County                                                      | Division                                                                | Submission Date                                                         | Completion<br>Date/Remarks                                                    |
|     | 25915                                                                                                    | NEW CASE               | NEW CASE                            | Received                                                                                       | Volusia                                                     | Circuit Civil                                                           | 02/25/2013 03:02:11 PM                                                  |                                                                               |
|     |                                                                                                    |                        |                                     |                                                                                                |                                                             |                                                                         |                                                                         |                                                                               |
| Te  | Terms Of Use   Privacy Statement   Filer Documentation   Request eFiling Support for Attorneys & Paralegals © 2012 FACC Services Group |                        |                                     |                                                                                                |                                                             |                                                                         |                                                                         |                                                                               |

### **Confirmation E-mail:**

After each filing, the ePortal will send a confirmation notification to the e-mail address(es) provided to the ePortal. The e-mail will include the filing date and time, and also an identifying reference number that can be used for inquiries to the clerk's office prior to the assignment of a case number.

From: Florida E-Portal

Subject: Filing Received

Date: 02/25/2013 03:02:11 PM

Dear Volusia Attorney:

This email verifies the receipt of 2 documents submitted by you to Volusia Circuit Civil division on 02/25/2013 03:02:11 PM.

Case Number: NEW CASE

The E-Portal reference number of this filing is: 25915. Please reference this Filing # in any correspondence.

We will notify you when processing is complete.

This is a non-monitored email. Do not reply directly to it. If you have any questions about this filing please contact the Volusia Circuit Civil division.

Thank you, FACC ePortal Staff

|                                                                                                    | Clerk's processing screen showing the electronically filed notation.                                                                                                    |
|----------------------------------------------------------------------------------------------------|----------------------------------------------------------------------------------------------------|
| Volusia County<br>Clerk of Courts<br>eFiling Portal                                                                                                    | Last signed in on - 02/13/2013 11:39:21 AM                                                                                                    |
| s<br>1 lings: Common Circuit Civil 1 ling ≠ 75415                                                                                                    | x potent a column Ref Mail a licee                                                                                                    |
| Romment Pay By Cledit/Debit Cavif Authorized Amount<br>\$410.00<br>Liver # Journ Piles: NEW Liver<br>* Cave # INEW CISE                                                                                                    | Image: Second Second |
| Celescoy: Complaints/Petitions Complaints/Petitions Complaints/Petition | Electronically Filed 02/25/2013 03:02:11 PM ET                                                                                                    |
| Docket Text                                                                                                    | The civil cover sheet and the information contained herein neither replace nor supplement the filing and service of pleadings or other papers as required by law. This form shall be filed by the plaintiff or petitioner for the use of the Clerk of Court for the purpose of reporting judicial workload data pursuant to                                                                                                    |
| Rocket Id:<br>Filed By: & Yolucia Attorney<br>Received Date: 2/25/2013 302:11 PM ( View Audit<br>Case Type: Unknown                                                                                                    | Florida Statutes section 25.075. (See instructions for completion).                                                                                                    |
| Cose subType: Unknown           #         Matus         V         Case #         V         Category           1         Received         NEW CASE         Complaints/Peb           2         Received         NEW CASF         Complaints/Peb                                                                                                    | Image: Construction of Court                                                                                                    |
| ¢                                                                                                    | Judge:                                                                                                    |
| I and the factor for the second factor field for each                                                                                                    | * 7012 FACT Services (cmm                                                                                                    |

## Filing Status:

Once the case has been accepted by the Clerk's office, the specific filing within the "My Filings" section will reflect the case number assignment. In addition to the update under the "My Filings" section, the ePortal also sends an e-mail confirmation verifying the processing of the documents submitted.

|       | Florida Courts eFiling Portal<br>test.myflcourtaccess.com                                                                                      |                                       |                 |                |           |               |                                                                          |                            |
|-------|----------------------------------------------------------------------------------------------------|---------------------------------------|-----------------|----------------|-----------|---------------|--------------------------------------------------------------------------|----------------------------|
|       | <u>A</u> ccount                                                                                                    | Eiling Opti                           | ons Smart f     | Forms 🔊 A2J I  | nterview  | 5             | Welcome - Volusia Attorney<br>Last signed in on - 02/26/2013 08:35:38 AM |                            |
| M     | y Trial                                                                                                    | Court Filin                           | gs              |                |           |               |                                                                          |                            |
| *     | From (mr                                                                                                    | m/dd/yyyy): 02                        | /23/2013 🔤 3    | * To (mm/dd/   | yyyy): 02 | //26/2013     | 🔳 🖗 <u>Refresh</u>                                                       |                            |
|       | Filing #                                                                                                    | Case #                                | Clerk Case #    | Status         | County    | Division      | Submission Date                                                          | Completion<br>Date/Remarks |
|       | 25915                                                                                                    | NEW CASE                              | 2013 10045 CIDL | Filed          | Volusia   | Circuit Civil | 02/25/2013 03:02:11 PM                                                   | 02/26/2013 08:41:42 AM     |
| ( ( E | 25898                                                                                                    | NEW CASE                              | NEW CASE        | Pending Review | Volusia   | Circuit Civil | 02/25/2013 02:06:55 PM                                                   |                            |
|       |                                                                                                    | · · · · · · · · · · · · · · · · · · · |                 |                |           |               |                                                                          |                            |
| I     | Terms Of Use ( Privacy Statement ( Filer Documentation ( Request eFiling Support for Attorneys & Paralegals         © 2012 FACC Services Group |                                       |                 |                |           |               |                                                                          |                            |

## **PENDING QUEUE:**

The ePortal has provided counties with the capability of moving filings in need of correction to a "Pending Queue" on the ePortal. Once a filing is moved to the pending queue by the Clerk's Office, an e-mail notification will be sent to the e-mail address(es) provided to the ePortal. The e-mail notification will provide the corrective action required, and the filing will then be available for correction within the "My Filings" section of the ePortal.

| Account Filing Options Smart Forms A2J Interviews My Filings From (mm/dd/yyyy): 109/09/2012 * To (mm/dd/yyyy): 109/12/2012 * Refresh From (mm/dd/yyyy): 109/09/2012 * To (mm/dd/yyyy): 109/12/2012 * Refresh Filing # Case # Clerk Case # Status County Division Submission Date Date/Remarks Particle 20224 NEW CASE NEW CASE Pending Queue Volusia Relations/Family 09/12/2012 08:24:35 AM Please sign the Petition and re-submit Change page: 4 Previous 1 Next > Displaying page 1 of 1, items 1 to 1 of 1: To make the page of the previous 1 Next > Displaying page 1 of 1, items 1 to 1 of 1:                                             |    | Florida Courts eFiling Portal test.myflcourtaccess.com |                        |              |               |          |                              |                                 |                                                |
|----------------------------------------------------------------------------------------------------|----|--------------------------------------------------------|------------------------|--------------|---------------|----------|------------------------------|---------------------------------|------------------------------------------------|
| My Filings         From (mm/dd/yyyy): [9/09/2012       *** To (mm/dd/yyyy): [9/12/2012       *** Refresh         Filing #       Case #       Clerk Case #       Status       County       Division       Submission Date       Completion         1       #       20224       NEW CASE       NEW CASE       Pending Queue       Volusia       Domestic       Relations/Family       09/12/2012 08:24:36 AM       Please sign the Petition         Change page:       4       Previous 1 Next >        Displaying page 1 of 1, items 1 to 1 of 1.                                                                                                 |    | <u>A</u> ccount                                        | t <u>È</u> filing Opti | ions 🔳 Smart | Forms 💩A2J    | Intervie | WS                           | Welcon<br>Last signed in on - 0 | ne - Volusia Attorney<br>9/12/2012 08:17:56 AM |
| Filing #       Case #       Clerk Case #       Status       County       Division       Submission Date       Completion         Status       County       Division       Submission Date       Completion         Status       County       Division       Submission Date       Completion         Status       County       Division       Submission Date       Completion         Status       Volusia       Domestic       09/12/2012 08:24:36 AN       Please sign the Petition and re-submit.         Change page: 4 Previous I Next +       Displaying page 1 of 1, items 1 to 1 of 1.       Displaying page 1 of 1, items 1 to 1 of 1. |    |                                                        | JS<br>m/dd/vyvy): M    | /09/2012     | * To (mm/dd   | /vvvv).  | 09/12/2012                   | 🛙 🖏 Refresh                     |                                                |
| Z0224         NEW CASE         Pending Queue         Volusia         Domestic<br>Relations/Family         09/12/2012 08:24:36 AM         Please sign the Petition<br>and re-submit.           Change page:          ( Previous 1 Next )         Displaying page 1 of 1, items 1 to 1 of 1.                                                                                                    | ╏┝ | Filing #                                               | Case #                 | Clerk Case # | Status        | County   | Division                     | Submission Date                 | Completion                                     |
| Change page: 《 Previous I Next 》 Displaying page 1 of 1, items 1 to 1 of 1.                                                                                                    |    | 20224                                                  | NEW CASE               | NEW CASE     | Pending Queue | Volusia  | Domestic<br>Relations/Family | 09/12/2012 08:24:36 AM          | Please sign the Petition<br>and re-submit.     |
| IT TELLS OF USE T POVACY STALEMENT I FILE DOCUMENTATION I KEQUEST PENING SUDDOLL TO ALLOMEVS & PARALEGAIS                                                                                                    |    |                                                        |                        |              |               |          |                              |                                 |                                                |

For Clerk's Office assistance, you may contact:

| Barbara Long   | blong@clerk.org     | 822-5023        |
|----------------|---------------------|-----------------|
| Shannon Ward   | sward@clerk.org     | 736-5915 x18202 |
| Susie Richards | srichards@clerk.org | 736-5915 x18212 |